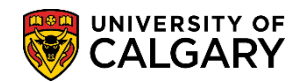

#### Relevant calendar section: G.12 - Scheduling Common Final Examinations

The following outlines the steps for scheduling classes that have a common exam. Common exams are intended for courses or sections with identical content and can be requested if departments wish to schedule identical exams at the same time. The largest common exam capacity that can be accommodated is 1200 students. Prior to scheduling a common exam ensure the final exam request information (duration, preferred location, etc.) has been entered on the *Exam Info* in *Maintain Schedule of Classes* (consult the online learning and/or job aid). The individual exam request must be identical for all courses in order to submit a common exam request. Once this has been completed, follow these steps to schedule the common exam.

#### Select Classes that have a Common Exam:

- 1. Click the Curriculum Management link. ▶ Curriculum Management
- 2. Click the **Common Exams** link. Common Exams
- 3. Click the **Define Common Exams** link. Define Common Exams
- 4. Click the **Add a New Value** tab.
- 5. Click the **Look up Term** button or enter it directly (e.g. 2151 Winter 2015).
- The common exam number will auto populate. Click the Add button.
   Add

| Common Exams                                                         |   |
|----------------------------------------------------------------------|---|
| Eind an Existing Value Add a New Value                               | - |
| Academic Institution: UCALG<br>Term: 2151<br>Common Exam Number: 999 |   |
| Add                                                                  |   |

## **Scheduling Common Exams**

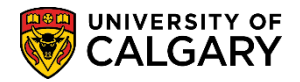

7. The Common Exam Number will be automatically created (e.g. 11). Begin adding all classes that have a common exam. Click the **Look up Class Nbr** button.

Alternatively, input the class number and continue to step 9.

| isulution:                | UCALG                   | University of      | Calgary          |               |       |     |  |  |  |
|---------------------------|-------------------------|--------------------|------------------|---------------|-------|-----|--|--|--|
| erm:                      | erm: 2151 🥖 Winter 2015 |                    |                  |               |       |     |  |  |  |
| Common Exm                | Who 11                  |                    |                  |               |       |     |  |  |  |
|                           |                         |                    |                  |               |       |     |  |  |  |
| Common Exan               | 15                      |                    |                  |               |       |     |  |  |  |
|                           | Pers                    | onalize   Find   ' | View All   🖾   🔣 | First 🕚 1 of  | 1 🕑 L | ast |  |  |  |
| Class Detail Exam Details |                         |                    |                  |               |       |     |  |  |  |
|                           |                         | Catalog Nbr        | Course           | Class Section |       |     |  |  |  |
| *Class N                  | br Subject Area         | Catalog hor        | Component        |               |       |     |  |  |  |

8. Enter criteria for the classes to be included as a common exam (e.g. Acct 217 14100).

| Look Up Class Nb          | r             |              |                      | ×                      |
|---------------------------|---------------|--------------|----------------------|------------------------|
|                           |               |              |                      | Help                   |
| Academic Institution:     |               | UCALG        |                      | ^                      |
| Term:                     |               | 2151         |                      |                        |
| Subject Area:             | begins with   | $\sim$       | $\sim$               |                        |
| Catalog Nbr:              | begins with   | ~            |                      |                        |
| Class Nbr:                | = 🗸           |              |                      |                        |
| Session:                  | = 🗸           | ·            |                      | ~                      |
| Course Component:         | = 🗸           | · ·          |                      | ~                      |
| Academic Career:          | = 🗸           | · ·          |                      |                        |
|                           |               |              |                      |                        |
| Look Up Clear             | Cance         | Basic Loo    | kup                  |                        |
|                           |               |              |                      |                        |
| Search Results            |               |              |                      |                        |
| Only the first 300 result | ts can be dis | played.      |                      | <u> </u>               |
| View 100                  |               |              | First                | ④ 1-300 of 300   Last  |
| Subject Area Catalog I    | Ibr Class Nb  | Class Sectio | n Session Course Com | ponent Academic Career |
| ACCT 217                  | 14100         | 01           | Regular Lecture      | Undergrad              |
| ACCT 217                  | 14101         | 02           | Regular Lecture      | Undergrad              |
| ACCT 217                  | 14102         | 03           | Regular Lecture      | Undergrad              |
| ACCT 217                  | 14103         | 04           | Regular Lecture      | Undergrad              |
| ACCT 217                  | 14104         | 05           | Regular Lecture      | Undergrad              |
| ACCT 217                  | 16024         | 06           | Regular Lecture      | Undergrad              |
| ACCT 301                  | 11202         | 01           | Regular Lecture      | Undergrad              |
| ACCT 323                  | 11043         | 01           | Regular Lecture      | Undergrad              |
| ACCT 323                  | 11044         | 02           | Regular Lecture      | Undergrad              |
| war                       | -11/          | V3           |                      | -Understand            |

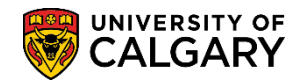

SA – Exam Scheduling

9. The class number will be included on the Common Exams list. Click the Add a new row button to continue selecting classes to be included as a common exam.
 Image: Image: I

| Common Ex      | ams          |                     |                     |               |          |
|----------------|--------------|---------------------|---------------------|---------------|----------|
| Institution:   | UCALG        | University of C     | Calgary             |               |          |
| Term:          | 2151         | Winter 2015         |                     |               |          |
| Common Exm Nbr | : 11         |                     |                     |               |          |
| Common Exams   |              |                     |                     |               |          |
|                | Pers         | onalize   Find   Vi | ew All   💷   🔜      | First 🕚 1 of  | 1 🕑 Last |
| Class Detail   | Exam Detai   | ls 💷                |                     |               |          |
| *Class Nbr     | Subject Area | Catalog Nbr         | Course<br>Component | Class Section |          |
| 1 14100 🔍      | ACCT         | 217                 | Lecture             | 01            | ± =      |
|                |              |                     |                     |               | <b>~</b> |

10. Repeat adding the classes that have common exam. For this example there are 6 classes that have a common exam scheduled. To view the details for the exam select Exam Details. Click the **Exam Details** tab.

Exam Details

| CI         | ass Detail | Exam Detai   | nalize   Find   Vie | ew All   🖾   🔣      | First 🐠 1-6 of 6 | 5 🕑 Last |  |
|------------|------------|--------------|---------------------|---------------------|------------------|----------|--|
| *Class Nbr |            | Subject Area | Catalog Nbr         | Course<br>Component | Class Section    |          |  |
| 1          | 14100 🔍    | ACCT         | 217                 | Lecture             | 01               | + -      |  |
| 2          | 14101      | ACCT         | 217                 | Lecture             | 02               | + -      |  |
| 3          | 14102 🔍    | ACCT         | 217                 | Lecture             | 03               | + -      |  |
| 4          | 14103 🔍    | ACCT         | 217                 | Lecture             | 04               | + -      |  |
| 5          | 14104 🔍    | ACCT         | 217                 | Lecture             | 05               | + -      |  |
| 6          | 16024 🔍    | ACCT         | 217                 | Lecture             | 06               | + -      |  |

## Scheduling Common Exams

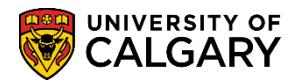

11. Exam Details lists the details of the exam from Exam Info; exam duration (180 minutes), evening exam (N=no); preferred location (Other Loc) and any notes (Double Spaced). Once all the common classes have been selected save the common exam. Click the **Save** button.

| stit | ution:       | UCALG            | •               | University of         | Calgary               |               |                                       |                         |
|------|--------------|------------------|-----------------|-----------------------|-----------------------|---------------|---------------------------------------|-------------------------|
| ərm  | :            | 2151             |                 | Winter 2015           |                       |               |                                       |                         |
| om   | mon Exm Nb   | or: 11           |                 |                       |                       |               |                                       |                         |
| om   | mon Exams    |                  |                 |                       |                       |               |                                       |                         |
|      |              |                  |                 |                       |                       |               | Personalize   Find   View All   🗖   🌆 | First 🕚 1-6 of 6 🕑 Last |
| (    | Class Detail | Exam             | Details         |                       |                       |               |                                       |                         |
|      | *Class Nbr   | Exam<br>Duration | Evening<br>Exam | Preferred<br>Location | Preferred<br>Facility | Notes         | ,                                     |                         |
|      | 1 14100 🔍    | 180 🥌            | N 🖌             | Other Loc             |                       | Double Spaced |                                       | + -                     |
| :    | 2 14101 🔍    | 180              | N               | Other Loc             |                       | Double Spaced |                                       | + -                     |
| ;    | 3 14102 🔍    | 180              | N               | Other Loc             |                       | Double Spaced |                                       | + -                     |
|      | 4 14103 🔍    | 180              | N               | Other Loc             |                       | Double Spaced |                                       | + -                     |
| -    | 5 14104 🔍    | 180              | N               | Other Loc             |                       | Double Spaced |                                       | + -                     |
|      | 6 16024 🔍    | 180              | N               | Other Loc             |                       | Double Spaced |                                       | + -                     |
|      |              |                  |                 |                       |                       |               |                                       |                         |
|      |              |                  |                 |                       |                       |               |                                       |                         |
| Sa   | ve 🖃 No      | tifv             |                 |                       |                       |               |                                       | 📑 Add 🛛 😹 Lindate/Di    |

#### Confirm Setup of the Common Exam:

Follow these steps to confirm the setup of the common exam.

- Click the Curriculum Management link.
   ▶ Curriculum Management
- 2. Click the Schedule of Classes link. Schedule of Classes
- 3. Click the Maintain Schedule of Classes link. Maintain Schedule of Classes
- 4. Select the applicable term (e.g. 2151 Winter 2015). Enter the desired information into the **Term** field.
- Enter the subject or use the Look up tool to search for the subject. Click the Look up Subject Area button (e.g. Acct Accounting).

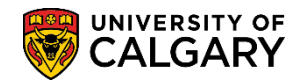

SA – Exam Scheduling

6. If desired, enter any other search criteria. Click the **Search** button.

| Maintain Schedul        | e of Classes                                                           |
|-------------------------|------------------------------------------------------------------------|
| Enter any information y | ou have and click Search. Leave fields blank for a list of all values. |
| Find an Existing Val    | le                                                                     |
| Search Criteria         |                                                                        |
| Acadomic Institution    |                                                                        |
| Term:                   |                                                                        |
| Subject Area:           |                                                                        |
| Catalog Nbr:            | begins with 🗸                                                          |
| Academic Career:        | = 🗸                                                                    |
| Campus:                 | begins with 🗸                                                          |
| Description:            | begins with 🗸                                                          |
| Course ID:              | begins with 🗸                                                          |
| Course Offering Nbr:    | = 🗸                                                                    |
| Case Sensitive          |                                                                        |
| Search Clear            | Basic Search 🖉 Save Search Criteria                                    |

 Depending on the search criteria a grid of information may display (e.g. Introductory Financial Acct). Click the Introductory Financial Acct link. Introductory Financial Acct

| Search Res    | ults          |           |             |                  |           |                                |          |                       |
|---------------|---------------|-----------|-------------|------------------|-----------|--------------------------------|----------|-----------------------|
| View All      |               |           |             |                  |           |                                | First    | 1-27 of 27 🕞 Last     |
| Academic Inst | titution Term | Subject A | rea Catalog | Nbr Academic Car | eer Campu | s Description                  | Course I | O Course Offering Nbr |
| QCALG         | 2151          | ACCT      | 217         | Undergrad        | MAIN      | Introductory Financial Acct    | 162603   | 1                     |
| UCALG         | 2151          | ACCT      | 301         | Undergrad        | MAIN      | Accounting Principles          | 100013   | 1                     |
| UCALG         | 2151          | ACCT      | 323         | Undergrad        | MAIN      | Introductory Managerial Acct   | 100019   | 1                     |
| UCALG         | 2151          | ACCT      | 341         | Undergrad        | MAIN      | Intermediate Financial Acct I  | 100021   | 1                     |
| UCALG         | 2151          | ACCT      | 343         | Undergrad        | MAIN      | Intermediate Financial Acct II | 100022   | 1                     |
| UCALG         | 2151          | ACCT      | 361         | Undergrad        | MAIN      | Cost Accounting                | 100025   | 1                     |
| UCALG         | 2151          | ACCT      | 421         | Undergrad        | MAIN      | Taxation                       | 100032   | 1                     |

# Scheduling Common Exams

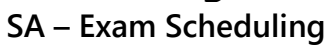

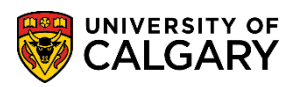

8. The course will display on the Basic Data tab. Click the **Exam Info** tab.

Exam Info

| Course ID:             | 162603                | Course Offering Nbr:          | 1                                               |
|------------------------|-----------------------|-------------------------------|-------------------------------------------------|
| Academic Institution:  | University of Calgary |                               |                                                 |
| ferm:                  | Winter 2015           | Undergrad                     | Auto Create Component                           |
| Subject Area:          | ACCT                  | Accounting                    |                                                 |
| Clause Openia          | 217                   | Introductory Financial Acct   |                                                 |
| Class Sections         |                       |                               | Find View All First 🖤 1 of 12 🤍 Last            |
| *Session:              | 1 Regular Aca         | demic Class Nbr:              | 14100 + -                                       |
| *Class Section:        | 01                    | *Start/End Date               | 2015/01/12 🛐 2015/04/15 🛐                       |
| *Component:            | LEC 🤍 Lecture         | Event ID:                     | 000073741                                       |
| *Class Type:           | Enrollment 🗸          |                               |                                                 |
| *Associated Class:     | 1 Units: 3            | .00 Associated Clas           | ss Attributes                                   |
| *Campus:               | MAIN 🔍 U              | JCALG                         | Add Fee                                         |
| *Location:             | MAIN 🔍 M              | lain UofC Campus              | Cohodula Drint                                  |
| Course Administrator:  |                       |                               | Schedule Phill     Student Specific Dermissions |
| *Academic Organization | n: HA 🔍 H             | laskavne School of Business   |                                                 |
| Academic Group:        | HA H                  | laskavne School of Business   | Dynamic Date Calc Required                      |
| *Holiday Schedule:     | AHS 🔍 s               | tudent Admin Holiday Schedule | Generate Class Mtg Attendance                   |
| thetruction Meder      | P Q V                 |                               | Sync Attendance with Class Mtg                  |
| "Instruction Mode:     |                       | n Person                      | GL Interface Required                           |
| Primary Instr Section: | 01                    |                               |                                                 |

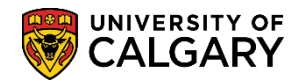

 Since a common exam is setup for this final exam the Common Exam link displays. Note the Common Exam Number (e.g. 11). Click the Common Exam link.
 Common Exam

| Basic Data Meetings Enrollment Cntrl Reserve Cap Notes Exam Exam Data                                                                                      |
|----------------------------------------------------------------------------------------------------|
| Course ID:     162603     Course Offering Nbr:     1       Academic Institution:     University of Calgary     1       Term:     Winter 2015     Undergrad |
| Subject Area:         ACCT         Accounting           Catalog Nbr:         217         Introductory Financial Acct                                       |
| Class Sections Find   View All First 🕚 1 of 12 🕑 Last                                                                                                    |
| Session: 1 Regular Academic Class Nbr: 14100                                                                                                    |
| Class Section: 01 Component: Lecture Event ID: 000073741                                                                                                   |
| Associated Class: 1 Total Sections: 6 Total Enrollment: 292                                                                                                |
| Personalize   Find   View All   💷   👪 First 🕚 1 of 1 🕑 Last                                                                                                |
| Instructor ID Inst Role Instructor Name                                                                                                    |
|                                                                                                    |
| Final Examination                                                                                                    |
| Duration (in minutes): 180    Preferred Location                                                                                                    |
| Final Exam: Yes 🖉 O Current Classroom                                                                                                    |
| Evening Exam: Gomman Exam                                                                                                    |
| Common Exam Number 11                                                                                                    |
| Notes: Double Spaced                                                                                                    |
|                                                                                                    |
|                                                                                                    |
| Return to Search 1 Previous in List Vext in List Notify                                                                                                    |

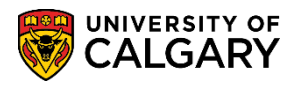

- SA Exam Scheduling
- 10. The classes selected for the common exam display.
  - Click the Exam Details object.

| _     | _  |     |     |
|-------|----|-----|-----|
| Exam  | De | tai | Is. |
| LAGIT | 20 | cu. | 10  |

| С            | om     | nmon E     | xams         |                      |                     |                  |          |
|--------------|--------|------------|--------------|----------------------|---------------------|------------------|----------|
| Ins          | stitut | tion:      | UCALG        | University of (      | Calgary             |                  |          |
| Term:        |        |            | 2151         | Winter 2015          |                     |                  |          |
| Со           | omm    | on Exm Nb  | r: 1         |                      |                     |                  |          |
| Со           | mm     | ion Exams  |              | /                    |                     |                  |          |
|              |        |            | Persor       | nalize   Find   View | w All   🖾   🔣       | First 🕙 1-6 of 6 | 5 🕑 Last |
| Class Detail |        | ass Detail | Exam Detail  | Is 🔲 💷 🕅             |                     |                  |          |
|              |        | *Class Nbr | Subject Area | Catalog Nbr          | Course<br>Component | Class Section    |          |
|              | 1      | 14100 🔍    | ACCT         | 217                  | Lecture             | 01               | + -      |
|              | 2      | 14101 🔍    | ACCT         | 217                  | Lecture             | 02               | + -      |
|              | 3      | 14102 🔍    | ACCT         | 217                  | Lecture             | 03               | + -      |
|              | 4      | 14103 🔍    | ACCT         | 217                  | Lecture             | 04               | + -      |
|              | 5      | 14104 🔍    | ACCT         | 217                  | Lecture             | 05               | + -      |
|              | 6      | 16024 🔍    | ACCT         | 217                  | Lecture             | 06               | + -      |

11. Exam Details list specifics for the common exam setup on the Exam Info tab.

|    |            |                  |                 |                       |                       |               | Personalize   Find   View All   🖾   🔜 🛛 First 🕚 | 1-6 of 6 🕑 Las |
|----|------------|------------------|-----------------|-----------------------|-----------------------|---------------|-------------------------------------------------|----------------|
| CI | ass Detail | Exam Details     |                 |                       |                       |               |                                                 |                |
|    | *Class Nbr | Exam<br>Duration | Evening<br>Exam | Preferred<br>Location | Preferred<br>Facility | Notes         |                                                 |                |
| 1  | 14100 🔍    | 180              | Ν               | Other Loc             |                       | Double Spaced |                                                 | + -            |
| 2  | 14101 🔍    | 180              | Ν               | Other Loc             |                       | Double Spaced |                                                 | <b>±</b> -     |
| 3  | 14102      | 180              | N               | Other Loc             |                       | Double Spaced |                                                 | ÷ -            |
| 4  | 14103 🔍    | 180              | N               | Other Loc             |                       | Double Spaced |                                                 | + -            |
| 5  | 14104 🔍    | 180              | N               | Other Loc             |                       | Double Spaced |                                                 | + -            |
| 6  | 16024      | 180              | N               | Other Loc             |                       | Double Spaced |                                                 | + -            |

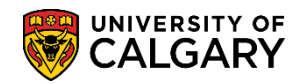

#### View the Common Exam:

- Click the Curriculum Management link.
   ▶ Curriculum Management
- 2. Click the **Common Exams** link.
- 3. Click the **Define Common Exams** link. Define Common Exams
- 4. Enter the desired term (e.g. 2151 Winter 2015) and if desired, enter the Common Exam Number (e.g. 11). Click the Search button.

| Common Exams                                                                                  |  |  |  |  |  |  |  |
|-----------------------------------------------------------------------------------------------|--|--|--|--|--|--|--|
| Enter any information you have and click Search. Leave fields blank for a list of all values. |  |  |  |  |  |  |  |
| Find an Existing Value         Add a New Value                                                |  |  |  |  |  |  |  |
| Search Criteria                                                                               |  |  |  |  |  |  |  |
| Academic Institution: = V UCALG<br>Term: begins with V2151<br>Common Exam Number: = V 11      |  |  |  |  |  |  |  |
| Search Clear Basic Search 🖓 Save Search Criteria                                              |  |  |  |  |  |  |  |

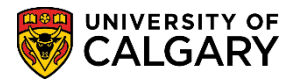

5. The classes included in the common exam will display based on the search criteria.

| Co     | mmon E          | xams         |                       |                         |               |     |  |  |  |  |  |  |
|--------|-----------------|--------------|-----------------------|-------------------------|---------------|-----|--|--|--|--|--|--|
| Instit | titution: UCALG |              | University of Calgary |                         |               |     |  |  |  |  |  |  |
| Term   | n:              | 2151         | 2151 Winter 2015      |                         |               |     |  |  |  |  |  |  |
| Com    | nmon Exm Nb     | r: (11)      |                       |                         |               |     |  |  |  |  |  |  |
| Com    | imon Exams      |              |                       |                         |               |     |  |  |  |  |  |  |
|        |                 | Persor       | AII   💷   🌆           | First 🕚 1-6 of 6 🕭 Last |               |     |  |  |  |  |  |  |
|        | Class Detail    | Exam Detai   | Exam Details          |                         |               |     |  |  |  |  |  |  |
|        | *Class Nbr      | Subject Area | Catalog Nbr           | Course<br>Component     | Class Section |     |  |  |  |  |  |  |
|        | 1 14100 🔍       | ACCT         | 217                   | Lecture                 | 01            | + - |  |  |  |  |  |  |
|        | 2 14101 🔍       | ACCT         | 217                   | Lecture                 | 02            | + - |  |  |  |  |  |  |
|        | 3 14102 🔍       | ACCT         | 217                   | Lecture                 | 03            | + - |  |  |  |  |  |  |
|        | 4 14103 🔍       | ACCT         | 217                   | Lecture                 | 04            | + - |  |  |  |  |  |  |
|        | 5 14104 🔍       | ACCT         | 217                   | Lecture                 | 05            | + - |  |  |  |  |  |  |
|        | 6 16024 🔍       | ACCT         | 217                   | Lecture                 | 06            | + - |  |  |  |  |  |  |

### End of Procedure.

Consult <u>www.ucalgary.ca/registrar/training</u> for the corresponding online learning.